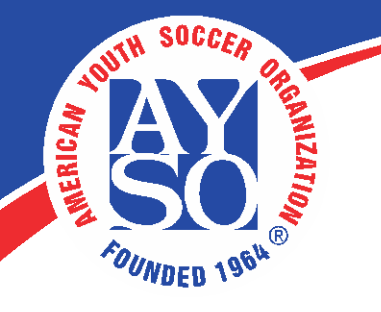

## EMAILING ATTENDEES (for Instructors only)

**1.** Under the Learning Catalog, locate your course discipline. Click on the **arrow** to see the dropdown list of available folders.

|                                                                                                    |                                               | <b>U</b><br>JRCES |             | <b>= 9</b>   | perina interfé | Logout      |
|----------------------------------------------------------------------------------------------------|-----------------------------------------------|-------------------|-------------|--------------|----------------|-------------|
| Home My Courses Free Con                                                                                                    | tent Live Courses                             | Resources         | Transcripts | eCommerce    | LMS Admin      | Store Admin |
| Catalog                                                                                                    |                                               |                   |             |              |                | 0           |
|                                                                                                    |                                               |                   |             | Active Team: | All Members    | τų          |
| Learning Catalog                                                                                                    |                                               |                   |             |              |                | ^           |
| <ul> <li>My Catalog</li> <li>Instructor Led Courses</li> <li>Coach Instructor Led Co</li> <li>Referee Instructor Led Co</li> <li>Management Instructor</li> <li>Safe Haven Instructor Led</li> <li>Instructor Courses</li> </ul> | urses<br>Courses<br>Led Courses<br>ed Courses |                   |             |              |                |             |

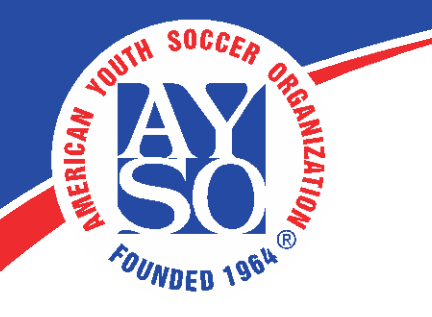

Left-click on the appropriate course name (1) and select the LE Sessions option (2).

|                                                                                                    | G RESOURCES                                                                                       |             | <b>= 9</b>   | andra (cord) | Logout      |
|----------------------------------------------------------------------------------------------------|---------------------------------------------------------------------------------------------------|-------------|--------------|--------------|-------------|
| Home My Courses Free Content                                                                                                    | Live Courses Resources                                                                            | Transcripts | eCommerce    | LMS Admin    | Store Admin |
| 2                                                                                                    |                                                                                                   |             |              |              |             |
| Catalog                                                                                                    |                                                                                                   |             |              |              | ?           |
|                                                                                                    |                                                                                                   |             | Active Team: | All Members  | • Q         |
| Learning Catalog                                                                                                    |                                                                                                   |             |              |              | ^           |
| <ul> <li>My Catalog</li> <li>Instructor Led Courses</li> <li>Coach Instructor Led Courses</li> <li>Referee Instructor Led Courses</li> <li>Management Instructor Led Courses</li> <li>Safe Haven Instructor Led Courses</li> <li>Safe Haven Instructor Led Courses</li> <li>Webinar- AYSO's Safe Haven         <ul> <li>Annual Safe Haven Review</li> <li>Webinar- Safe Haven Update</li> <li>Safe Haven Update</li> <li>AYSO's Safe Haven</li> </ul> </li> </ul> | LE Details<br>LE Conditions & Limits<br>LE Completion Events<br>LE Notifications<br>LE Sessions 2 |             |              |              |             |

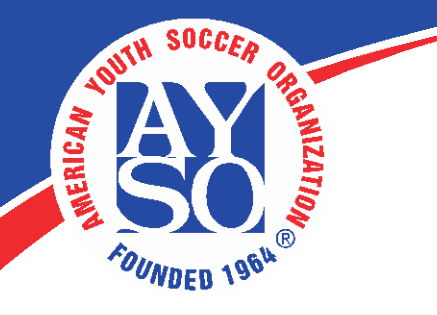

**3.** Locate your course session and select the attendee icon (1).

|                                |                  |                           |                  | И         | 9 .       | nata inardia | Logout        |
|--------------------------------|------------------|---------------------------|------------------|-----------|-----------|--------------|---------------|
| Home My Courses                | Free Content L   | ve Courses Resou          | urces Transcript | ts eComme | rce LM    | S Admin      | Store Admin   |
| Webinar- AYSO's                | Safe Haven       |                           |                  |           |           |              | ^             |
| Refresh                        |                  |                           |                  |           |           |              | 🛃 📓 🕎         |
| Name                           | Start Date       | Location                  | Instructor       | Min       | Max       | Registered   | Waitlisted    |
|                                | 7                | <b>T</b>                  | T                | T         |           | T            | T             |
| Safe Haven Web                 | inar 25 Aug 2017 | Corporate<br>Headquarters | 34043 5404       | 1         | unlimited | 0            | 0             |
|                                | age Size: 20 🔻   |                           |                  |           |           | 1 item       | is in 1 pages |
| Refresh Add New Session Return |                  |                           |                  |           |           |              |               |

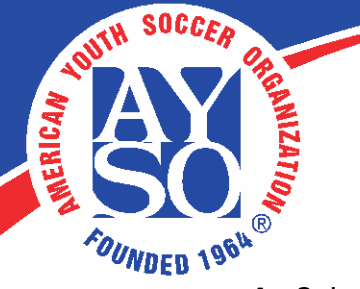

 Select the attendees you wish to send a message to from your roster (1). Then, select the mail icon on the right side of the page.

| NLINE LEARNI                                                                                  | ING RESOU                                                                    | IDCEC                                                                              |                                                                                 |                                                          |                                                                    |                                                                        |                                                                        |                                                                          | -/                                                                     |
|-----------------------------------------------------------------------------------------------|------------------------------------------------------------------------------|------------------------------------------------------------------------------------|---------------------------------------------------------------------------------|----------------------------------------------------------|--------------------------------------------------------------------|------------------------------------------------------------------------|------------------------------------------------------------------------|--------------------------------------------------------------------------|------------------------------------------------------------------------|
| s Free Content                                                                                | Live Courses                                                                 | Resources                                                                          | Transcripts eC                                                                  | Commerce                                                 | LMS Admin                                                          | Store Ad                                                               | dmin                                                                   | 10                                                                       |                                                                        |
| binar TEST - Corp                                                                             | porate Heado                                                                 | quarters - 25 /                                                                    | Aug 2017, 04:00                                                                 | PM - 06:0                                                | 0 PM                                                               |                                                                        | ^                                                                      |                                                                          | -                                                                      |
| Registration: -<br>Waitlist: No                                                               |                                                                              |                                                                                    |                                                                                 |                                                          |                                                                    |                                                                        |                                                                        | 1.00                                                                     |                                                                        |
|                                                                                               |                                                                              |                                                                                    |                                                                                 |                                                          |                                                                    |                                                                        |                                                                        |                                                                          |                                                                        |
| Bulk Update Save                                                                              | e Data                                                                       | Include Available C<br>Include Clipboard                                           | Candidates<br>Candidates                                                        |                                                          |                                                                    |                                                                        |                                                                        |                                                                          |                                                                        |
| Bulk Update Save                                                                              | Data                                                                         | Include Available C<br>Include Clipboard (<br>imn                                  | Candidates<br>Candidates                                                        |                                                          |                                                                    |                                                                        |                                                                        |                                                                          |                                                                        |
| Bulk Update Save<br>er and drop it here to gr<br>First Name                                   | Pota                                                                         | Include Available C<br>Include Clipboard<br>umn<br>Authorised                      | Candidates<br>Candidates<br>Status                                              | Peer                                                     | Absent                                                             | Score                                                                  | Pass/Fail                                                              | Status Date                                                              | <b>.</b>                                                               |
| Bulk Update Save<br>er and drop it here to gr<br>First Name<br>T                              | e Data                                                                       | Include Available C<br>Include Clipboard<br>umn<br>Authorised<br>T All T T         | Candidates<br>Candidates<br>Status<br>All <b>v T</b>                            | Peer<br>All •                                            | Absent                                                             | Score                                                                  | Pass/Fail                                                              | Status Date                                                              |                                                                        |
| Bulk Update Save<br>er and drop it here to g<br>First Name<br>T T T<br>Victoria               | roup by that colu<br>Last Name                                               | Include Available C<br>Include Clipboard<br>Imm<br>Authorised<br>Y All • Y         | Candidates<br>Candidates<br>Status<br>All • •                                   | Peer                                                     | Absent<br>All • T                                                  | Score                                                                  | Pass/Fail                                                              | Status Date T 08/25/2017                                                 |                                                                        |
| Bulk Update Save<br>er and drop it here to g<br>First Name<br>T Victoria<br>Michael           | roup by that colu<br>Last Name<br>Tinder<br>Trinidad                         | Include Available C<br>Include Clipboard<br>mn<br>Authorised<br>Y All Y<br>X       | Candidates<br>Candidates<br>Status<br>All • • •<br>Registered •<br>Registered • | Peer                                                     | Absent                                                             | Score                                                                  | Pass/Fail                                                              | Status Date                                                              |                                                                        |
| Bulk Update Save<br>er and drop it here to g<br>First Name<br>T Victoria<br>Michael<br>Thomas | e Data<br>group by that colu<br>Last Name<br>Tinder<br>Trinidad<br>Bobadilla | Include Available C<br>Include Clipboard<br>Authorised<br>T All T T<br>S<br>S<br>S | Status<br>All • T<br>Registered •<br>Registered •                               | Peer                                                     | Absent<br>All • T                                                  | Score                                                                  | Pass/Fail                                                              | Status Date<br>T<br>08/25/2017<br>08/25/2017<br>08/25/2017<br>08/25/2017 |                                                                        |
|                                                                                               | binar TEST - Corj                                                            | binar TEST - Corporate Head                                                        | binar TEST - Corporate Headquarters - 25 /                                      | binar TEST - Corporate Headquarters - 25 Aug 2017, 04:00 | binar TEST - Corporate Headquarters - 25 Aug 2017, 04:00 PM - 06:0 | binar TEST - Corporate Headquarters - 25 Aug 2017, 04:00 PM - 06:00 PM | binar TEST - Corporate Headquarters - 25 Aug 2017, 04:00 PM - 06:00 PM | binar TEST - Corporate Headquarters - 25 Aug 2017, 04:00 PM - 06:00 PM   | binar TEST - Corporate Headquarters - 25 Aug 2017, 04:00 PM - 06:00 PM |

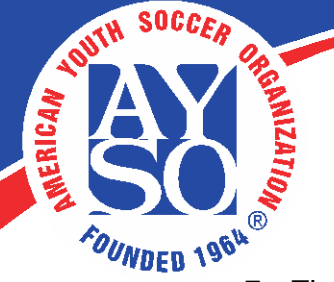

5. The \*From\* (1) field should include your email by default, however, AYSOU sends all correspondence using <u>training@ayso.org</u>. The reason for this is to ensure that messages are delivered to the attendees (and to prevent them from being undelivered). Enter your subject (2) and select a copy to be sent to the instructor (3) if desired.

Include the message in the body (4) and include your email here, since emails sent will have <u>training@ayso.org</u> as the sender's email. Include it if you'd like for attendee's to contact you. Hit send (5) to complete your message.

|                                       |                                                                                   |                                                                                    |                                                       |                                        | ≅ 0                              | percent stands | Logout      |
|---------------------------------------|-----------------------------------------------------------------------------------|------------------------------------------------------------------------------------|-------------------------------------------------------|----------------------------------------|----------------------------------|----------------|-------------|
| Home My Courses                       | Free Content                                                                      | Live Courses                                                                       | Resources                                             | Transcripts                            | eCommerce                        | LMS Admin      | Store Admin |
| Send Message to<br>Send an Email Mess | Roster                                                                            | irners.                                                                            |                                                       |                                        |                                  |                | •           |
|                                       | From<br>Subject<br>Include Instruct<br>Bod<br>W III<br>Times New -                | n: * Locati<br>t: * Locati<br>ttor: ① 3<br>y: *<br>@ •   ♥ ♣   ½<br>. • 14px • A • | on Changed<br>= :=   =   つ・<br>()・  B / L             |                                        | 2<br>2<br>3 & &                  |                |             |
|                                       | Hi Class,<br>The location :<br>of the buildin<br>If you need to<br>See you all so | for our session has<br>g.<br>o contact me, send<br>won!                            | changed to 1234 <u>?</u><br>me an email at: <u>ay</u> | Main Street. There<br>socoach@emailser | is parking in the bac<br>ver.com | .k 4           |             |
| 5<br>Send Ca                          | Available Tok                                                                     | <> HTML Q                                                                          | Preview                                               |                                        |                                  |                |             |

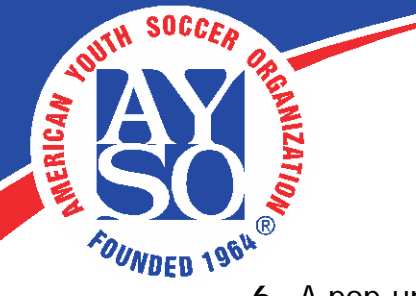

6. A pop-up will appear when the message is sent.

| Send Message to Roster                                                                                                    |
|----------------------------------------------------------------------------------------------------|
| Send an Email Message to all selected Learners.                                                                                                    |
| From: *<br>Subject<br>Include Instruct<br>Body<br>Notices successfully sent to 1 User(s).<br>Notices successfully sent to 1 User(s).<br>Notices successfully sent to 1 User(s).<br>Notices successfully sent to 1 User(s).<br>Notices successfully sent to 1 User(s).<br>Notices successfully sent to 1 User(s).<br>Notices successfully sent to 1 User(s).<br>Notices successfully sent to 1 User(s).<br>If you need to contact me, send me an email at: aysocoach@emailserver.com<br>See you all soop! |
| Design 🐼 HTML 🔍 Preview                                                                                                    |